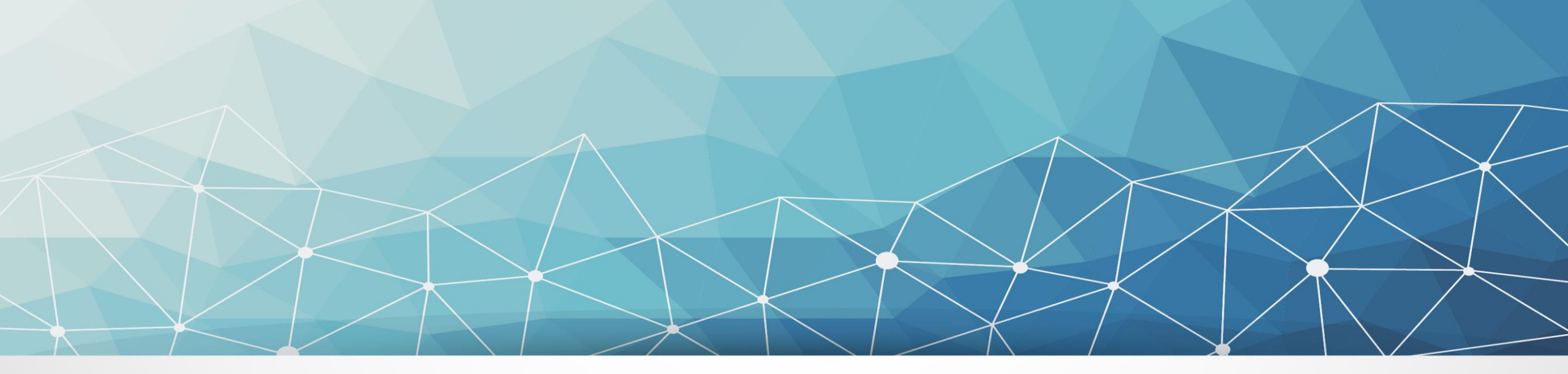

### SGACESSO Operador Nacional do Sistema Elétrico

#### Sistema de Gestão dos Processos de Acesso - Guia Rápido

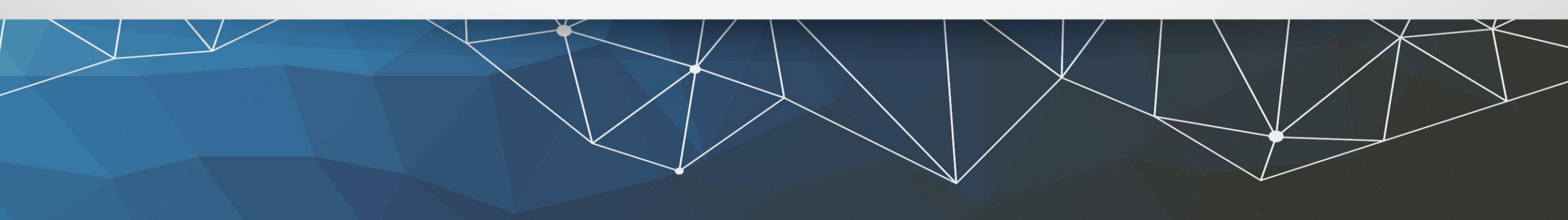

## Tela "Solicitações – Acessante"

Esta tela apresenta as solicitações criadas pelo usuário e/ou delegadas a ele pelo administrador da solicitação. Permite consultar o status das solicitações, criar ou alterar uma solicitação, delegar solicitações a outros usuários e realizar download dos documentos emitidos pelo ONS.

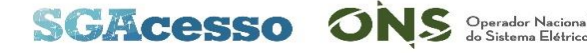

| MENU SGAcesso > Solicitaçã       | ões - Acessante              |                                                                   | usuario - 🕜 🏦 🗙 🛇                                                                                                    |
|----------------------------------|------------------------------|-------------------------------------------------------------------|----------------------------------------------------------------------------------------------------|
| 5                                | ]                            |                                                                   | Adicionar<br>Adicionar<br>Adicionar<br>Adicionar<br>Adicionar<br>Adicionar<br>Adicionar<br>Adicionar<br>Adicionar<br>Adicionar |
| Protocolo<br>Nome da solicitação | Tipo de solicitação<br>Todos | Status da solicitação<br>Todos<br>Tipo de empreendimento<br>Todos | Data da solicitação<br>Selecione uma data                                                                                      |

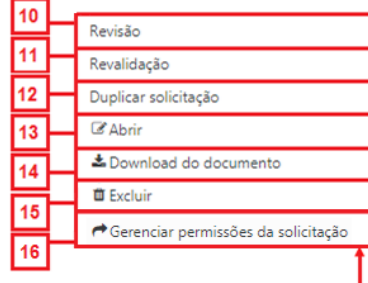

8

| Protocolo 🗢       | Contador<br>processo<br>¢ | Tipo de empreendimento 🗢                          | Tipo de solicitação  ≑             | Nome da solicitação 🗢 | Status da solicitação 🗢 | Data da solicitação 🗢 |      |
|-------------------|---------------------------|---------------------------------------------------|------------------------------------|-----------------------|-------------------------|-----------------------|------|
| SGA-SPA-0021/2018 |                           | Hidrelétrica                                      | Acesso Permanente                  | Solicitacao 1         | Submetida               | 11/04/2018 9          |      |
| SGA-SRC-0002/2018 | 3/30                      | Hidrelétrica                                      | Acesso de Reserva de Capacidade    | Solicitação 2         | Em andamento            | 09/04/2018            | •••  |
| SGA-SFX-0003/2018 | 3/30                      | Eólica                                            | Acesso Flexível                    | Solicitação 3         | Em andamento            | 09/04/2018            | •••  |
| SGA-SIA-0005/2018 | 3/30                      | Fotovoltaica                                      | Informação de Acesso               | Solicitação 4         | Em andamento            | 09/04/2018            | •••  |
| SGA-SPA-0015/2018 | 3/30                      | Exportação de Energia Elétrica para<br>o Exterior | Acesso Permanente                  | Solicitação 5         | Em andamento            | 09/04/2018            |      |
| SGA-SPA-0013/2018 | 3/30                      | Distribuição                                      | Acesso Permanente                  | Solicitação 6         | Em andamento            | 09/04/2018            | •••  |
| SGA-SPA-0011/2018 | 3/30                      | Hidrelétrica                                      | Acesso Permanente                  | Solicitação 7         | Em andamento            | 09/04/2018            | •••  |
| SGA-SCA-0002/2018 | 3/30                      | Termelétrica                                      | Consulta de Acesso                 | Solicitação 8         | Em andamento            | 09/04/2018            | •••  |
| SGA-SPA-0003/2017 | 21/365                    | Fotovoltaica                                      | Acesso Permanente                  | Solicitação 9 !       | Interrompida            | 08/02/2018            | •••• |
| SGA-SPT-0001/2018 | 38/30                     | Distribuição                                      | Parecer Técnico para Distribuidora | Solicitação 10        | Em andamento            | 05/03/2018            | •••  |

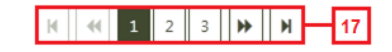

| Item | Nome                                        | Função                                                                                                    |
|------|---------------------------------------------|----------------------------------------------------------------------------------------------------|
| 1    | Botão "Filtro"                              | Exibe e oculta a área de pesquisa (item 5)                                                                 |
| 2    | Botão "Adicionar"                           | Exibe as opções "Nova solicitação" (item 3) e "Revisão de parecer emitido antes de 27/07/2018"<br>(item 4) |
| 3    | Botão "Adicionar nova solicitação"          | Abre a página "Criar solicitação"                                                                          |
| 4    | Botão "Adicionar revisão"                   | Abre a página "Criar revisão"                                                                              |
| 5    | Área de pesquisa                            | Contém os filtros de pesquisa                                                                              |
| 6    | Botão "Pesquisar"                           | Aplica os filtros de pesquisa à tabela (item 8)                                                            |
| 7    | Botão "Limpar"                              | Limpa os filtros de pesquisa                                                                               |
| 8    | Tabela                                      | Exibe as solicitações disponíveis para o agente acessante                                                  |
| 9    | Botão "Opções"                              | Exibe as opções da solicitação (itens 10 a 15, a depender do status e da data da solicitação)              |
| 10   | Botão "Revisão"                             | Revisa a solicitação                                                                                       |
| 11   | Botão "Revalidação"                         | Revalida a solicitação                                                                                     |
| 12   | Botão "Duplicar solicitação"                | Duplica a solicitação                                                                                      |
| 13   | Botão "Abrir"                               | Abre a solicitação na página "Gerenciar solicitação – Acessante"                                           |
| 14   | Botão "Download do documento"               | Baixa o documento da solicitação                                                                           |
| 15   | Botão "Excluir"                             | Exclui a solicitação                                                                                       |
| 16   | Botão "Gerenciar permissões da solicitação" | Permite alterar as permissões de administração, edição e visualização da solicitação                       |
| 17   | Paginador da tabela                         | Navega entre as páginas da tabela (item 8)                                                                 |

#### Delegando uma solicitação

Ao clicar na opção "Gerenciar permissões da solicitação" no menu de opções da solicitação, a janela a seguir será exibida.

| Compartilhamento d | la solicitação |               |             |
|--------------------|----------------|---------------|-------------|
| Login              |                |               | + Adicionar |
| Usuário            | Login          | Permissão     |             |
| Usuário            | usuario        | Administração | •           |
| Usuário 2          | usuario2       | Visualização  | - <b>1</b>  |
|                    |                | Visualização  | Salvar      |
|                    |                | Edição        | 1           |
|                    |                | Administração |             |

Janela para compartilhamento da solicitação

Para adicionar um novo usuário à lista, digite o login no campo "Login" e clique no botão "Adicionar". O usuário será adicionado à lista e o tipo de permissão poderá ser escolhido pelo campo "Permissão".

Para remover um usuário da lista, clique na lixeira, na última coluna. O usuário que criou a solicitação não poderá ser removido.

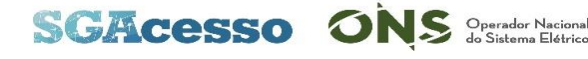

#### Delegando uma solicitação

Tipos de permissão para usuários acessantes

| Тіро          | Descrição                                                                                 |
|---------------|-------------------------------------------------------------------------------------------|
| Visualização  | Permite visualizar todos os dados da solicitação                                          |
| Edição        | Permite visualizar e alterar todos os dados da solicitação                                |
| Administração | Permite visualizar e alterar todos os dados da solicitação, além de alterar as permissões |

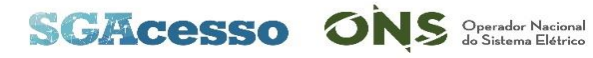

#### Delegando uma solicitação

Ao clicar no botão "Salvar", uma mensagem de sucesso será exibida.

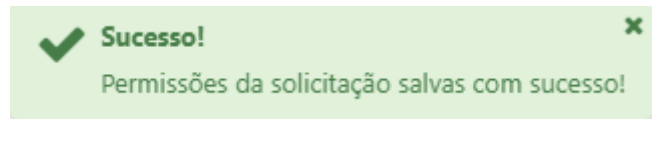

Mensagem de sucesso ao salvar permissões

Caso o login informado não exista ou não tenha perfil "Acessante" na base de dados ONS, uma mensagem de erro será exibida.

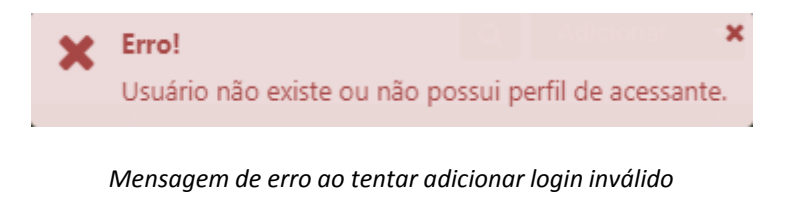

Pelo menos um usuário deve ter permissão de administração, caso contrário, uma mensagem de erro será exibida.

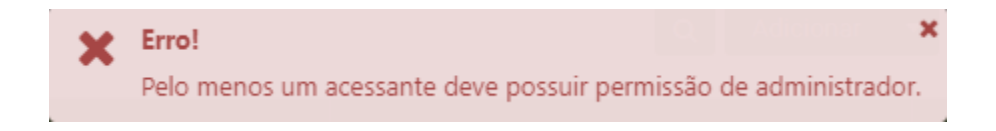

Mensagem de erro ao salvar permissões sem um usuário administrador

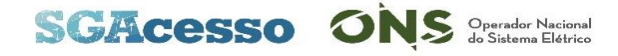

#### Pesquisando uma solicitação

Para realizar uma pesquisa, clique no botão "Filtro" para exibir a área de pesquisa, preencha os filtros conforme desejado e clique no botão "Pesquisar". O botão "Limpar" limpa os filtros de pesquisa.

| Protocolo 🗢         | Contador<br>processo<br>≎ | Tipo de empreendimento 🗢 | Tipo de solicitação 🗢 | Nome da solicitação 🗢                    | Status da solicita | ição 🖨             | Data da solicitação 🗢 |     |
|---------------------|---------------------------|--------------------------|-----------------------|------------------------------------------|--------------------|--------------------|-----------------------|-----|
|                     |                           |                          |                       |                                          |                    |                    | Pesquisar Lim         | par |
| Nome da solicitação |                           |                          |                       | Tipo de empreendimento<br>2 Selecionados | •                  |                    |                       |     |
|                     |                           | Acesso Permanente        |                       |                                          | •                  | Selecione uma da   | ata                   |     |
| Protocolo           |                           | Tipo de solicitação      |                       | Status da solicitação                    |                    | Data da solicitaçã | 0                     |     |
|                     |                           |                          |                       |                                          |                    |                    | <b>Q</b> Adicionar    | •   |

|                   | -    |              |                   |                |               |            |      |
|-------------------|------|--------------|-------------------|----------------|---------------|------------|------|
| SGA-SPA-0011/2018 | 1/30 | Hidrelétrica | Acesso Permanente | Solicitação 2  | Em andamento  | 11/04/2018 | •••  |
|                   |      | Hidrelétrica | Acesso Permanente | Solicitação 15 | Não submetida |            | •••• |
|                   |      | Termelétrica | Acesso Permanente | Solicitação 23 | Não submetida |            | •••  |

Filtros de pesquisa aplicados à tabela

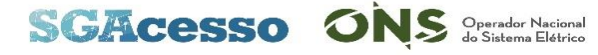

#### Pesquisando uma solicitação

Os campos "Tipo de solicitação", "Status da solicitação" e "Tipo de empreendimento" são de seleção múltipla. O campo "Data da solicitação" aceita texto com formato "DD/MM/AAAA" e exibe um calendário ao clicar no campo. Os campos "Protocolo" e "Nome da solicitação" aceitam texto sem formato específico.

| Protocolo                                      |                   |               |          |          |          |          |          | Tipo de solicitação                                      | Status da solicitação      |
|------------------------------------------------|-------------------|---------------|----------|----------|----------|----------|----------|----------------------------------------------------------|----------------------------|
| protocolo XYZ                                  |                   |               |          |          |          |          |          | 2 Selecionados 🗸                                         | 2 Selecionados 🗸           |
| Nome da solicitação                            |                   |               |          |          | _        |          |          |                                                          | <b>Q X</b>                 |
| nome ABC                                       |                   |               |          |          |          |          |          | Acesso Permanente                                        | Não submetida              |
| Tipo de empreendimento                         | Data da solicitad | cão           |          |          |          |          |          | Acesso Temporário                                        | Submetida                  |
| 2 Selecionados 🔹                               | 06/03/2018        |               |          |          |          |          |          | Acesso Flexível                                          | Em andamento               |
| Q * _                                          |                   |               |          | _        | _        | _        |          | Acesso de Reserva de Capacidade                          | Em andamento com pendência |
|                                                |                   | Mar           | ço       | •        | 2018     | •        | ~        | Acesso de Importação e/ou Exportação de Energia Elétrica | Interrompida               |
|                                                |                   | D S           | т        | Q        | Q        | s        | s        | Parecer Técnico para Distribuidora                       | Documento emitido          |
| TERMELÉTRICA                                   | 2                 | 25 26         | 27       | 28       | 1        | 2        | 3        | DEA para Leilões de Energia                              | Cancelada                  |
| PEQUENA CENTRAL HIDRELÉTRICA                   |                   | 4 5           | 6        | 7        | 8        | 9        | 10       |                                                          |                            |
| EÓLICA                                         | 1                 | 1 12          | 13       | 14       | 15       | 16       | 17       | Consulta de Acesso                                       |                            |
| FOTOVOLTAICA                                   | 1                 | 8 19<br>25 26 | 20<br>27 | 21<br>28 | 22<br>29 | 23<br>30 | 24<br>31 |                                                          |                            |
| UNIDADE CONSUMIDORA CONECTADA À RB             |                   | 1 2           | 3        | 4        | 5        | 6        | 7        |                                                          |                            |
| DISTRIBUIÇÃO                                   |                   |               |          |          |          |          |          |                                                          |                            |
| EXPORTAÇÃO DE ENERGIA ELÉTRICA PARA O EXTERIOR |                   |               |          |          |          |          |          |                                                          |                            |

Campos da área de pesquisa da página "Solicitações – Acessante"

#### Criando uma solicitação

Ao clicar na opção "Nova solicitação" do botão "Adicionar", o sistema direcionará para a página "Criar solicitação". Campos da página "Criar solicitação"

|                                          | Itens      | Nome                                 | Função                                                         |            |  |
|------------------------------------------|------------|--------------------------------------|----------------------------------------------------------------|------------|--|
|                                          | 1          | Campo "Tipo de solicitação"          | Informar o tipo da nova solicitação                            |            |  |
|                                          | 2          | Campo "Nome da solicitação"          | Informar o nome da nova solicitação                            |            |  |
|                                          | 3          | Campo "Tipo de<br>empreendimento"    | Informar o tipo de empreendimento                              |            |  |
|                                          | 4          | Campo "Solicitação<br>compartilhada" | Informar se a nova solicitação é compartilhada ou não          |            |  |
|                                          | 5          | Botão "Voltar"                       | Direciona para a tela "Solicitações - Acessante"               |            |  |
|                                          | 6          | Botão "Limpar"                       | Limpa os campos da tela                                        |            |  |
| Operador Nacional<br>do Sistema Elebrica | 7          | Botão "Criar solicitação"            | Cria a solicitação                                             |            |  |
| NU                                       | SGAcesso > | > Solicitações - Acessante           | usuario                                                        | io • 🕜     |  |
| solicita                                 | ção        |                                      |                                                                |            |  |
| e solicitaçã<br>cione                    | ão *       | Nome da solicitação *                | Tipo de empreendimento * Solicitação compartilhada?  Selecione | 1          |  |
|                                          | 1          | 2                                    | 3 Voltar Limpar Cria                                           | iar solici |  |

7

6

#### Criando uma solicitação

Para criar uma nova solicitação, preencha os campos marcados com \*, que são obrigatórios, e clique no botão "Criar solicitação". O sistema direcionará para a tela "Gerenciar solicitação – Acessante".

As opções disponíveis para o tipo de empreendimento dependem do tipo de solicitação escolhida, logo, o campo "Tipo de empreendimento" é habilitado apenas quando um valor é selecionado no campo "Tipo de solicitação".

O campo "Solicitação compartilhada" é exibido apenas para os tipos de solicitação "Acesso permanente" e "Informação de acesso", para os tipos de empreendimento "Hidrelétrica", "Termelétrica", "Pequena central hidrelétrica", "Eólica", "Fotovoltaica", "Biomassa" ou "Termonuclear".

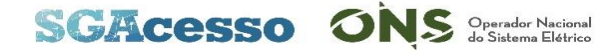

#### Criando uma solicitação

Caso algum campo obrigatório não seja preenchido, ao clicar no botão "Criar solicitação", uma mensagem de erro será exibida.

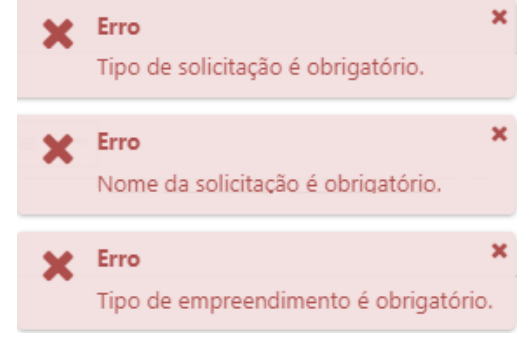

Mensagens de erro ao criar uma nova solicitação sem preencher os campos obrigatórios

O sistema não permite a criação de solicitações duplicadas, ou seja, com o mesmo tipo e nome da solicitação. Caso o usuário tente criar uma solicitação duplicada, uma mensagem de erro será exibida.

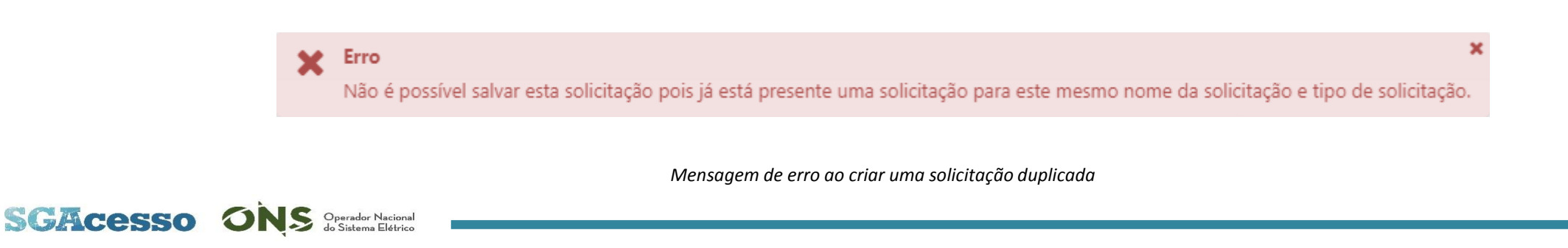

| SGAcesso > Solicitaçã              | es - Acessante        |                                       |                               |
|------------------------------------|-----------------------|---------------------------------------|-------------------------------|
| Favoritos                          |                       |                                       | usuario - 😨 🏫 ★ 🛇             |
| Criar solicitação                  | 2                     | 3                                     | 4                             |
| Tipo de solicitação *<br>Selecione | Nome da solicitação * | Tipo de empreendimento *<br>Selecione | Solicitação compartilhada? 3  |
| Protocolo * 0                      | Data da solicitação * |                                       | <br>                          |
| 5                                  | 6                     |                                       | 7 Voltar Limpar Criar revisão |

Página "Criar Revisão"

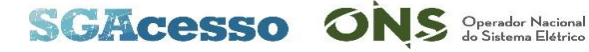

Ao clicar na opção "Revisão de parecer emitido antes de "27/07/2018" do botão "Adicionar", o sistema direcionará para a página "Criar revisão".

Campos da página "Criar revisão"

| Item | Nome                                 | Função                                                |
|------|--------------------------------------|-------------------------------------------------------|
| 1    | Campo "Tipo de solicitação"          | Informar o tipo da nova solicitação                   |
| 2    | Campo "Nome da solicitação"          | Informar o nome da nova solicitação                   |
| 3    | Campo "Tipo de<br>empreendimento"    | Informar o tipo de empreendimento                     |
| 4    | Campo "Solicitação<br>compartilhada" | Informar se a nova solicitação é compartilhada ou não |
| 5    | Campo "Protocolo"                    | Informar o protocolo da solicitação a ser revisada    |
| 6    | Campo "Data da solicitação"          | Informar a data da solicitação a ser revisada         |
| 7    | Botão "Voltar"                       | Volta para a tela "Solicitações - Acessante"          |
| 8    | Botão "Limpar"                       | Limpa os campos da tela                               |
| 9    | Botão "Criar revisão"                | Cria a revisão da solicitação                         |

Para criar uma revisão, preencha os campos marcados com \*, que são obrigatórios, e clique no botão "Criar revisão"; o sistema direcionará para a tela "Gerenciar solicitação – Acessante".

Caso algum campo obrigatório não seja preenchido, ao clicar no botão "Criar revisão", uma mensagem de erro será exibida.

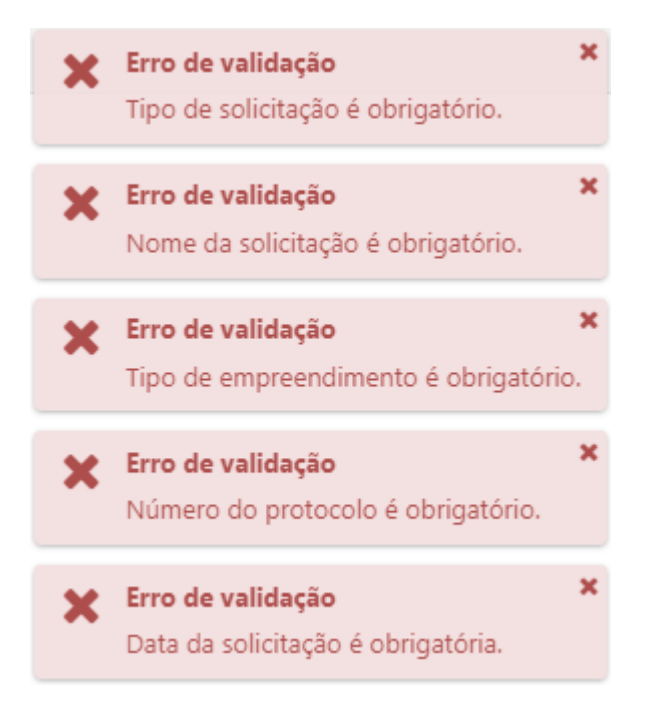

Mensagens de erro ao criar uma revisão sem preencher os campos obrigatórios

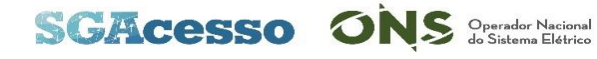

As opções disponíveis para o tipo de empreendimento dependem do tipo de solicitação escolhido, logo, o campo "Tipo de empreendimento" é habilitado apenas quando um valor é selecionado no campo "Tipo de solicitação".

O campo "Solicitação compartilhada" é exibido apenas para os tipos de solicitação "Acesso permanente" e "Informação de acesso", para os tipos de empreendimento "Hidrelétrica", "Termelétrica", "Pequena central hidrelétrica", "Eólica", "Fotovoltaica", "Biomassa" ou "Termonuclear".

A data informada no campo "Data da solicitação" deve ser anterior a 27/07/2018. Caso a data informada seja posterior, uma mensagem de erro será exibida.

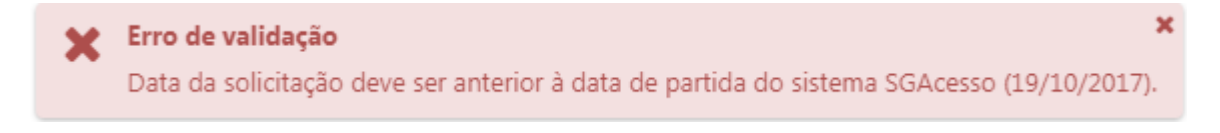

Mensagem de erro ao informar data posterior a 27/07/2018

O dado informado no campo "Protocolo" deve ter o formato ONS-XXXX/200/20XX ou RE-2.2/XXXX/20XX. Caso o formato não seja respeitado, uma mensagem de erro será exibida

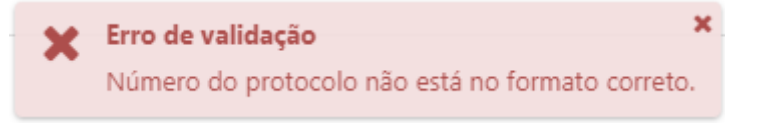

Mensagem de erro ao informar protocolo com formato inválido

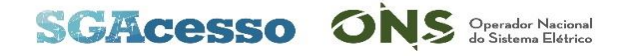

#### **Contador do processo**

O contador do processo apresenta os dias corridos desde a primeira entrada no status "Em andamento" ou "Em andamento com pendência" até a emissão do documento. No caso de interrupção da solicitação, o contador é paralisado até a retomada do processo por parte do ONS. O contador é exibido no formato AA/BB,sendo AA o número de dias corridos com status igual a "Em andamento" ou "Em andamento com pendência" e BB o prazo do processo.

A convenção de cores adotada é exibida a seguir.

| Cor      | Contador do processo                                        |
|----------|-------------------------------------------------------------|
| Preto    | Processo até 11 dias antes do fim do prazo (ex:105/120)     |
| Amarelo  | Processo entre 10 dias antes e o fim do prazo (ex: 360/365) |
| Vermelho | Processo após o prazo (ex: 125/120)                         |
| Azul     | Solicitações com status "Interrompida" ou "Cancelada"       |

Convenção de cores do contador

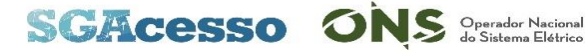

#### Revalidando uma solicitação

Após a emissão de um Parecer de Acesso, o prazo para assinatura do contrato é de 90 dias. Após este prazo, o agente acessante tem até 120 dias para solicitar revalidação do documento, que terá o seu prazo estendido por mais 90 dias. A revalidação pode ser solicitada apenas uma vez para cada documento.

Ao clicar na opção "Revalidar" no menu de opções da solicitação, o sistema direcionará para a página "Gerenciar solicitação – Acessante". Clique no botão "Solicitar solicitação ao ONS" para solicitar a revalidação.

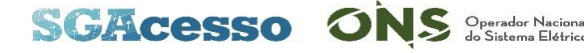

#### Duplicando uma solicitação

Ao duplicar uma solicitação, o sistema criará uma cópia com os mesmos dados da solicitação duplicada, com exceção do status, que será "Não submetida", e do nome, que terá o sufixo "Cópia". Descrição, nome e todos os dados de formulários, anexos e estudos da nova solicitação podem ser alterados antes da submissão. A solicitação original não sofre nenhuma alteração. Clique na opção "Duplicar solicitação" no menu de opções da solicitação. O sistema direcionará para a página "Gerenciar solicitação – Acessante".

| ONS Operator Notional<br>de Salterna Elefrica<br>SGAcesso > Solicitações - Acessant | te                                         |                                   |                                                                 |
|-------------------------------------------------------------------------------------|--------------------------------------------|-----------------------------------|-----------------------------------------------------------------|
| MENU Favoritos                                                                      |                                            |                                   | usuario - 🕜 🏦 🗙 🛇                                               |
| Dados Gerais                                                                        |                                            |                                   |                                                                 |
| Tipo de solicitação<br>Acesso Permanente                                            | Nome da solicitação<br>Solicitação 1 Cópia | Data de solicitação<br>05/03/2018 | Status da solicitação<br>Não submetida                          |
| Tipo de empreendimento<br>Hidrelétrica                                              | Ponto de conexão                           | Data prevista de conexão          | Número do protocolo                                             |
| Informações Formulários e Anexos Estudos Comu<br>Usuário                            | nicação com ONS                            | I Pendências Voltar               | Submeter solicitação ao ONS Cancelar solicitação Salvar Excluir |
| Consonância com despacho Aneel 4309/2014? *                                         |                                            |                                   |                                                                 |
| Descrição da solicitação<br>Solicitação 1                                           |                                            |                                   |                                                                 |

Solicitação duplicada

#### Excluindo uma solicitação

Utilize esta funcionalidade para excluir uma solicitação que não deseje manter na base de dados. Apenas solicitações com status igual a "Não submetida" podem ser excluídas. Ao clicar no botão "Excluir", uma mensagem de confirmação será exibida.

| Confirmar ação <sup>×</sup>                            |
|--------------------------------------------------------|
| Deseja excluir a solicitação?                          |
| 🖌 Sim 🛛 🗙 Não                                          |
| Mensagem de confirmação de exclusão de uma solicitação |

Para cancelar a operação, clique no botão "Não" ou feche a mensagem no botão "x" no canto superior direito. Caso deseje confirmar a operação, clique no botão "Sim". <u>A solicitação será excluída permanentemente</u> e uma mensagem de sucesso será exibida.

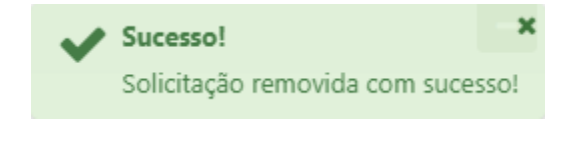

Mensagem de sucesso ao excluir uma solicitação

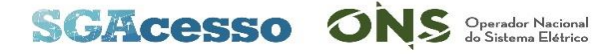

#### Abrindo uma solicitação

A funcionalidade "Abrir" permite que os usuários acessantes abram as solicitações para alterar algum dado, submeter a solicitação ao ONS, enviar mensagens de comunicação, cancelar ou excluir a solicitação. Clique na opção "Abrir" no menu de opções da solicitação. O sistema direcionará para a página "Gerenciar solicitação – Acessante".

| Dados gerais                                                                       |                                                                                            |                                                                             |                                                                                       |
|------------------------------------------------------------------------------------|--------------------------------------------------------------------------------------------|-----------------------------------------------------------------------------|---------------------------------------------------------------------------------------|
| Tipo de solicitação<br>Acesso Temporário<br>Tipo de empreendimento<br>Termelétrica | Nome da solicitação<br>Solicitação 3<br>Ponto de conexão<br>C1 LT 125 kV Jararaca - Sucuri | Data de solicitação<br>05/03/2018<br>Data prevista de conexão<br>01/04/2016 | Status da solicitação<br>Submetida<br>Número do protocolo<br>SGACESSO-TP-0003/2018-R0 |
| Informações Formulários e Anexos Estu                                              | Idos Comunicação com ONS                                                                   | Pendências Voltar                                                           | Submeter alterações ao ONS Cancelar solicitação Salvar Excluir                        |
| Usuário<br>pocpop                                                                  |                                                                                            |                                                                             |                                                                                       |
| Descrição da solicitação<br>Solicitação 3                                          |                                                                                            |                                                                             |                                                                                       |

Página "Gerenciar solicitação – Acessante"

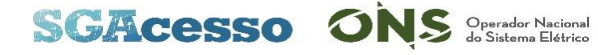

# Tela "Gerenciar solicitação – Acessante"

Esta tela permite editar, salvar, submeter ao ONS, cancelar ou excluir uma solicitação.

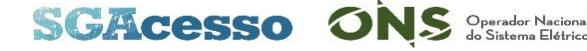

#### Submetendo uma solicitação ao ONS

Ao clicar no botão "Submeter solicitação ao ONS", uma mensagem de confirmação será exibida.

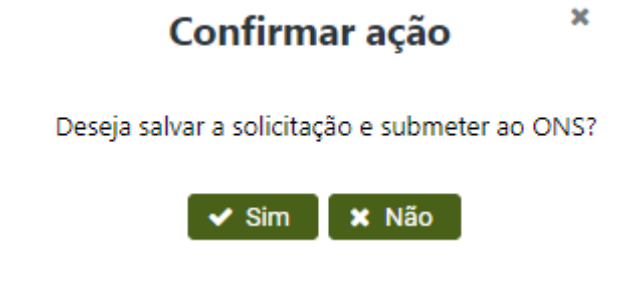

Mensagem de confirmação de submissão de uma solicitação

Para cancelar a operação, clique no botão "Não" ou feche a mensagem no botão "x" no canto superior direito. Caso deseje confirmar a operação, clique no botão "Sim".

Se todos os campos obrigatórios estiverem preenchidos, uma mensagem de sucesso será exibida, o protocolo será gerado; o status da solicitação será alterado para "Submetida ao ONS" (para solicitações do tipo Acesso Permanente) ou "Em andamento" (para os demais tipos de solicitação) e o agente acessante receberá um email de confirmação.

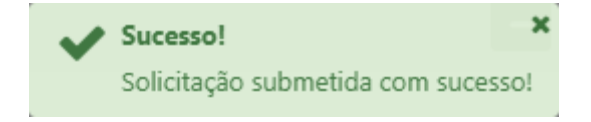

Mensagem de sucesso ao submeter uma solicitação

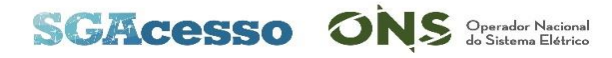

#### Submetendo uma solicitação ao ONS

Se algum campo obrigatório não estiver preenchido, a solicitação não será submetida e uma mensagem de erro será exibida. O painel de pendências será ativado e todos os campos obrigatórios que estiverem pendentes serão listados.

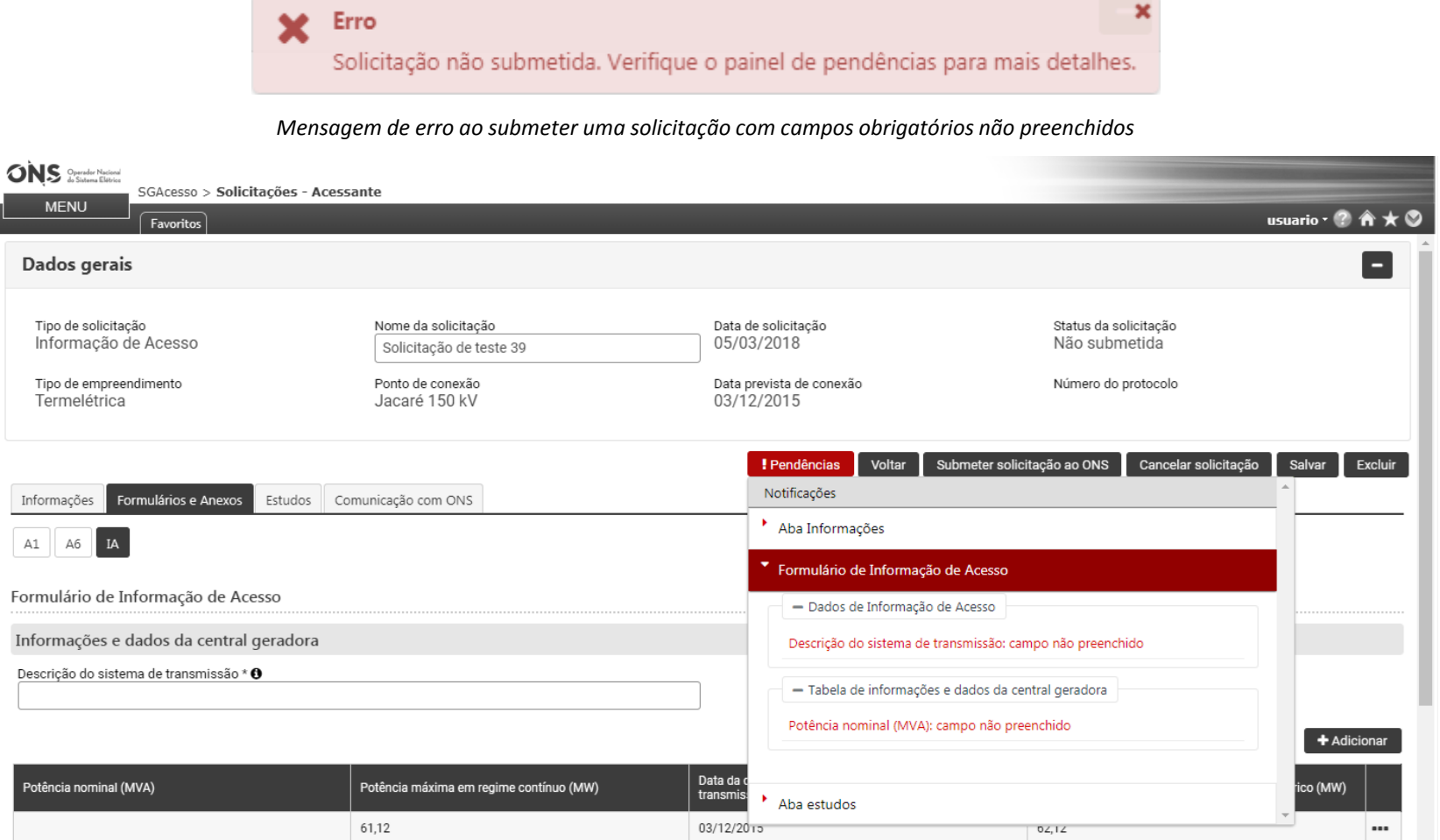

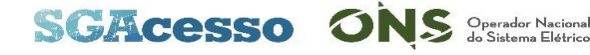

#### Cancelando uma solicitação

A funcionalidade "Cancelar" permite o cancelamento do processo de uma solicitação após sua submissão ao ONS. Apenas solicitações com status diferentes de "Não submetida" e "Documento Emitido" podem ser canceladas. Ao clicar no botão "Cancelar solicitação", uma mensagem de confirmação será exibida.

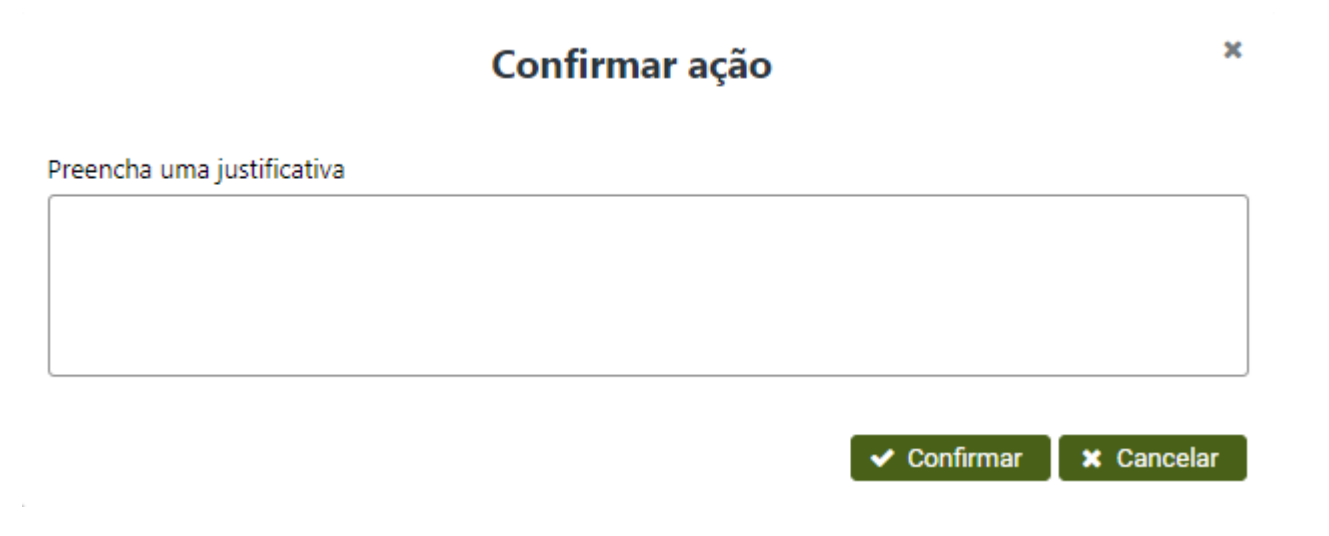

Mensagem de confirmação de cancelamento de uma solicitação

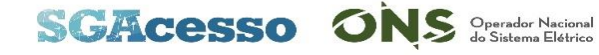

#### Cancelando uma solicitação

Para cancelar a operação, clique no botão "Cancelar" ou feche a mensagem no botão "x" no canto superior direito.

Caso deseje confirmar a operação, preencha uma justificativa (obrigatória) e clique no botão "Confirmar". Uma mensagem de sucesso será exibida, o status da solicitação será alterado para "Cancelada" e o agente acessante receberá um email de confirmação.

Nenhum dado da solicitação poderá mais ser alterado. Se a justificativa não for informada, uma mensagem de erro será exibida e a solicitação não será cancelada

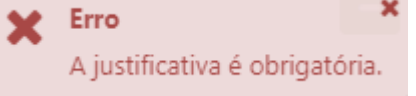

Mensagem de erro ao cancelar de uma solicitação sem informar justificativa

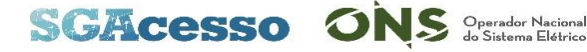

#### Salvando uma solicitação

Para salvar os dados informados na solicitação, utilize a funcionalidade "Salvar". Ao clicar no botão "Salvar", caso os dados informados não apresentem nenhuma inconsistência (por exemplo, período inicial maior que período final), uma mensagem de sucesso será exibida.

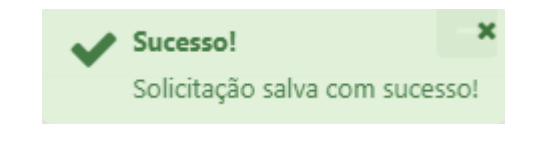

Mensagem de sucesso ao salvar uma solicitação

Ao trocar de formulário/anexo, o sistema exibe uma mensagem informando ao agente acessante que os dados deverão ser salvos ou serão perdidos. Caso deseje salvar as informações, clique no botão "Salvar" da mensagem.

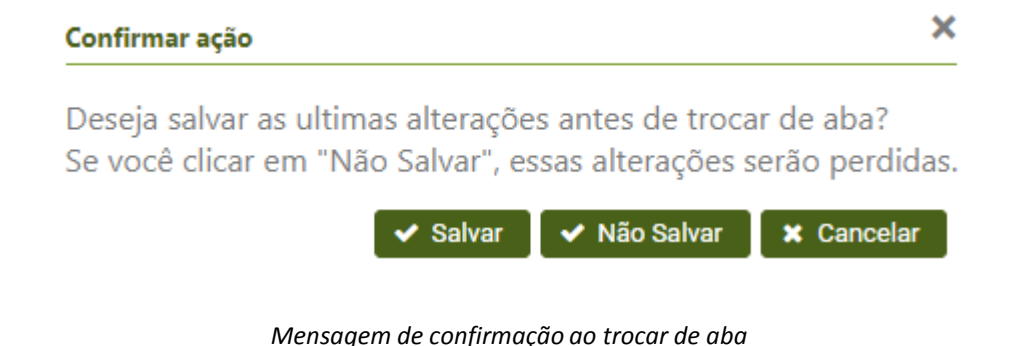

SGACESSO ONS Operador Nacion do Sistema Elétri

#### Salvando uma solicitação

Se houver alguma inconsistência nos dados informados, uma mensagem de erro será exibida.

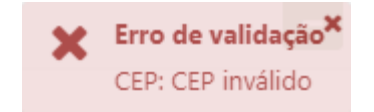

Mensagem de erro ao salvar uma solicitação: CEP informado com formato incorreto

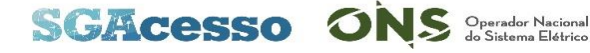

#### Comunicação com ONS

A aba "Comunicação com ONS" permite o envio de mensagens para o ONS e também registra as ações realizadas na solicitação. Para enviar uma mensagem, digite o texto desejado e clique no botão "Enviar mensagem".

| Informações Formulários e Anexos Estudos Comunicação com ONS            |                 |
|-------------------------------------------------------------------------|-----------------|
| Enviar mensagem ao ONS:                                                 |                 |
|                                                                         |                 |
|                                                                         |                 |
|                                                                         |                 |
|                                                                         | Enviar mensagem |
| 11/02/2018 11:57:42 - Submissão da solicitação: Solicitação de teste 29 |                 |
| 02/03/2018 09:23:02 - Aceite da solicitação: Solicitação de teste 29    |                 |
| 10/03/2018 10:35:08 - Mensagem enviada pelo ONS                         |                 |
| 13/03/2018 12:52:11 - Mensagem enviada pelo Acessante                   |                 |

Aba "Comunicação com ONS"

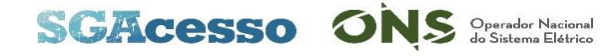

#### Preenchimento de formulários e anexos

O preenchimento dos dados de formulários e anexos deve seguir os procedimentos de rede do ONS.

Para consultar os procedimentos vigentes, acesse o site: http://www.ons.org.br/paginas/sobre-oons/procedimentos-de-rede/vigentes

| Informações Formulários e Anexos Estudos Comunicação com ONS                                                 |                                             |                                         |                                 |                                       |                       |  |  |  |
|----------------------------------------------------------------------------------------------------|---------------------------------------------|-----------------------------------------|---------------------------------|---------------------------------------|-----------------------|--|--|--|
| F2 F3 F8 F10 F12 A1 A2 A3 A5 A6 A11 A12 RUTH                                                                 |                                             |                                         |                                 |                                       |                       |  |  |  |
| Formulário 2 - Informações e dados de centrais geradoras hidrelétricas                                       |                                             |                                         |                                 |                                       |                       |  |  |  |
| Número total de unidades                                                                                     | Regime de operação * 0                      |                                         |                                 |                                       | A Africana            |  |  |  |
|                                                                                                    |                                             |                                         |                                 |                                       | - Adicionar           |  |  |  |
| Identificação da unidade                                                                                     | Potência nominal (MVA)                      | Potência máxima em regime contínuo (MW) | Data da 1º sincronização ao SIN | Data de entrada em operação comercial | MUST a contratar (MW) |  |  |  |
| Nenhum item adicionado                                                                                       |                                             |                                         |                                 |                                       |                       |  |  |  |
| Total:                                                                                                    | 0                                           | 0                                       |                                 |                                       | 0                     |  |  |  |
| Descrição do sistema de partida da central geradora,<br>Diagrama unifilar <b>O</b><br>Solte um arquivo aqui. | , apresentando suas características básicas | Procurar                                |                                 |                                       |                       |  |  |  |

Exemplo de Formulário

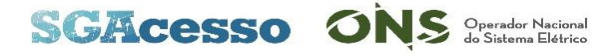

#### Preenchimento de formulários e anexos

Se houver alguma inconsistência nos dados informados, ao clicar no botão "Salvar", uma mensagem de erro será

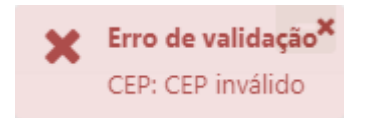

Mensagem de erro ao salvar uma solicitação: CEP informado com formato incorreto

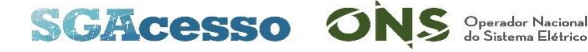

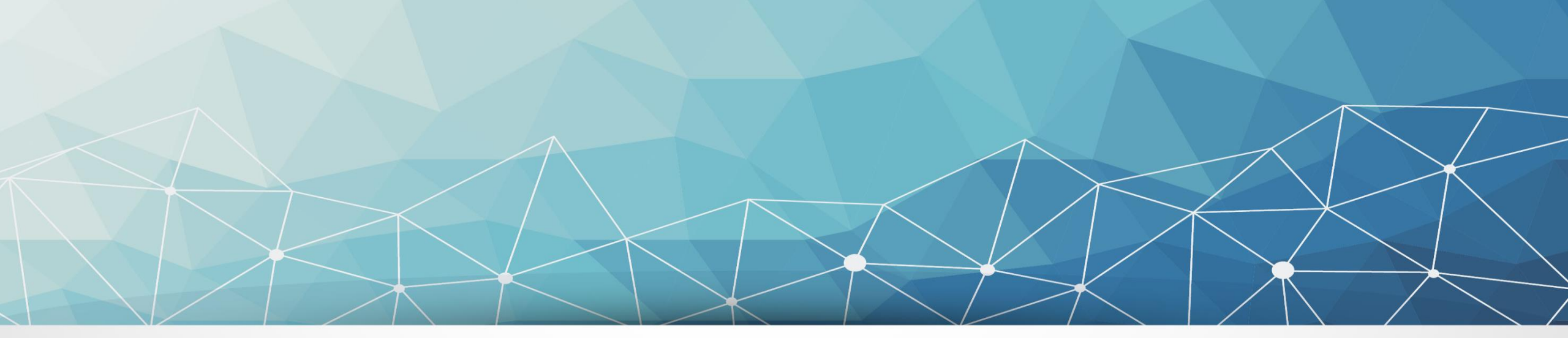

#### SGACESSO ONS Operador Nacional do Sistema Elétrico

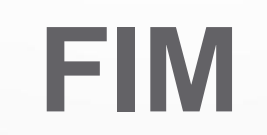

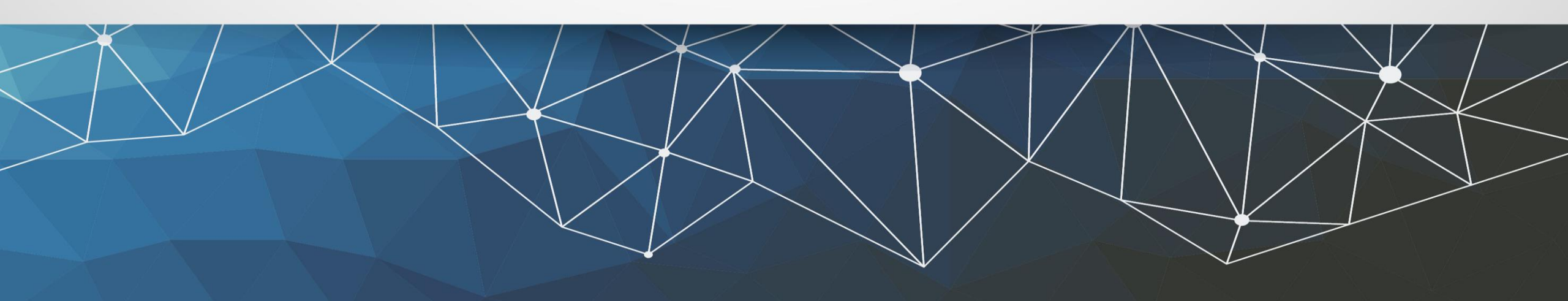